## 4205 Instructions (Presentation Only)

- 1. Turn on the Display by pressing the red <u>"Power"</u> button at the top left of the black TV remote.
- 2. Once the TV powers on, you may connect in one of the following two ways:
  - a. Plugging the <u>HDMI Cable</u> at the cabinet into your computer. This will automatically share your screen. If the screen does not change, ensure you are on <u>INPUT 2</u> by pressing the SOURCE button at the top middle of the TV remote.

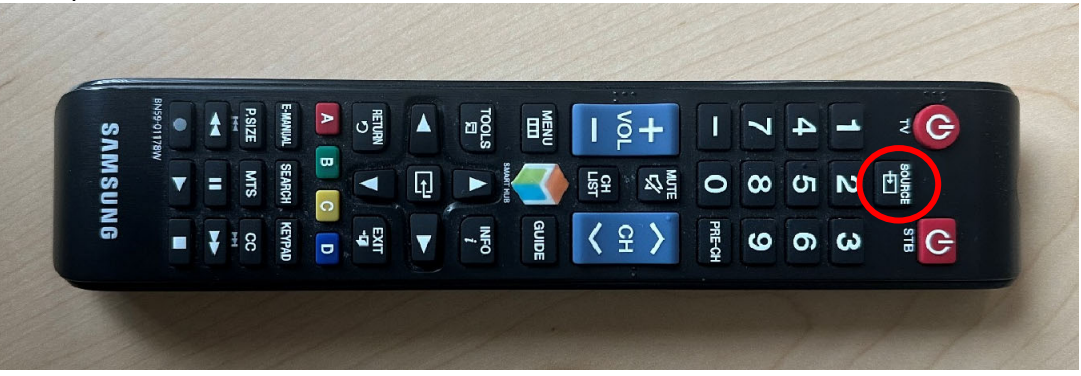

- b. Streaming from your personal device to the TV utilizing <u>Apple AirPlay</u>. Please note this option is only available to Apple Devices (MacBook, iPad, iPhone, etc.).
  - i. If the TV screen doesn't automatically show the <u>AirPlay window</u>, please ensure you are on <u>INPUT 1</u> by pressing the SOURCE button at the top middle of the TV remote.
  - ii. To utilize AirPlay, please navigate to the <u>Screen Mirroring</u> settings on your personal Apple Device. On MacBook, this can be found by clicking the Control Center in the top right corner of your screen and clicking the Screen Mirroring symbol. You do not need to be on the same Wi-Fi as the Apple TV box.

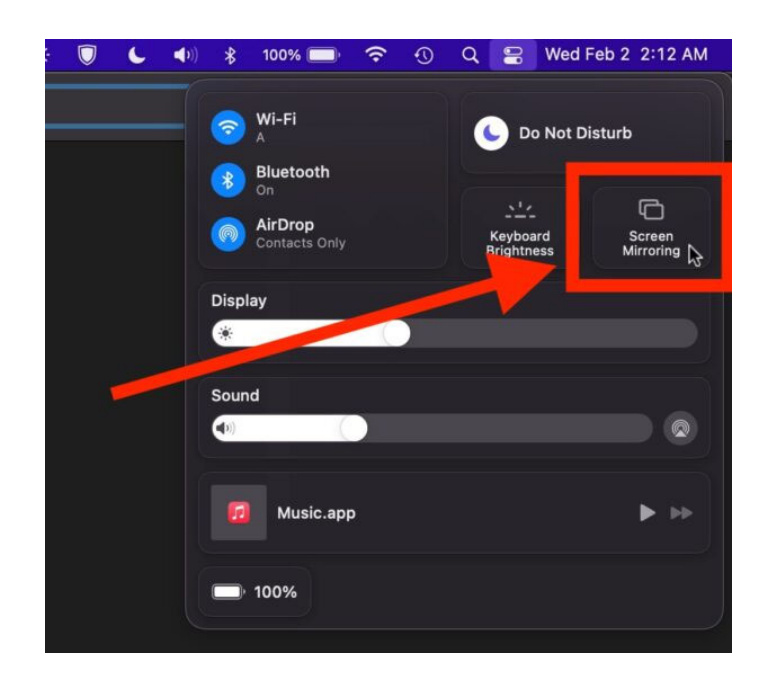